# **AIMYONE BOOKING SOFTWARE**

### **INSTRUCTIONS**

- 1. Create an account: <u>http://me.aimyone.com/waikato-football-academy</u>
- 2. Select Register.

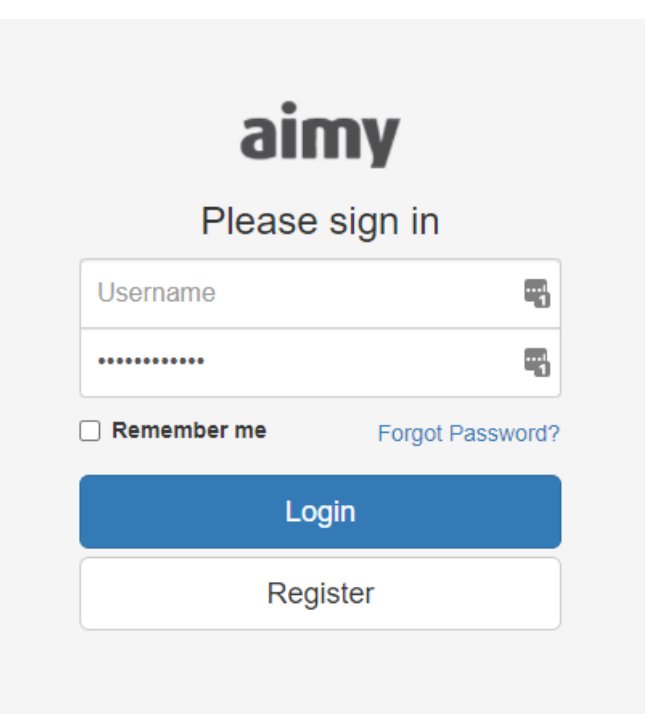

| Registe | r |
|---------|---|
| Email   | â |
| •••••   | ٩ |
| •••••   | ٩ |

I accept the Terms of Use and Privacy Policy

Register

Already have an account? Sign in

| * First Name:      | First Name                            |                  |            |     |  |  |  |
|--------------------|---------------------------------------|------------------|------------|-----|--|--|--|
|                    |                                       |                  |            |     |  |  |  |
| Middle Name:       | Middle                                | Middle Name      |            |     |  |  |  |
|                    |                                       |                  |            |     |  |  |  |
| * Last Name :      | Last Nan                              | Last Name        |            |     |  |  |  |
| * Contact Email :  | Email                                 | Email            |            |     |  |  |  |
|                    | Use login                             | email            |            |     |  |  |  |
| Gender:            | Female                                | Male C           | Dther      |     |  |  |  |
|                    |                                       |                  |            |     |  |  |  |
| Mobile:            | 64 ∨                                  | Mobile Num       |            |     |  |  |  |
| Home Phone         | GA V                                  | Arres Carda      | Least Norm |     |  |  |  |
| nome Phone:        | 04 V                                  | Area Code        | Local Num  |     |  |  |  |
| Work Phone:        | 64 V                                  | Area Code        | Local Num  | Ext |  |  |  |
|                    |                                       |                  |            |     |  |  |  |
| Physical Address:  | Click he                              | re to select add | ress X     |     |  |  |  |
| * Billing Address: | Click he                              | re to select add | ress X     |     |  |  |  |
|                    | Same as p                             | hysical address  |            |     |  |  |  |
|                    | I agree with the Terms and Conditions |                  |            |     |  |  |  |

# 3. Enter Parent Info and Agree to Terms and Conditions

#### 4. Enter Attendee/Student Info

| * First Name:                    | First Name              | <b></b> |
|----------------------------------|-------------------------|---------|
|                                  |                         |         |
| Middle Name:                     | Middle Name             |         |
|                                  |                         |         |
| * Last Name :                    | Last Name               |         |
|                                  |                         |         |
| Known As:                        | Known As                |         |
|                                  |                         |         |
| Ethnicity:                       | Select Ethnicity        |         |
|                                  |                         |         |
| Primary Language:                | Select Primary Language | ×       |
| * Data of Ritthe                 | dd/mmm/aaay ===         |         |
| · Date of birth.                 |                         |         |
| Gender:                          | Female Male Other       |         |
|                                  |                         |         |
| School Year:                     | School Year             |         |
|                                  |                         |         |
| * Your Relationship to Attendee: | Select Relationship     | $\sim$  |
|                                  |                         |         |
|                                  | Save                    |         |

#### Add more children, if needed. Button bottom right hand corner

- 5. Enter any medical information we should know about for each child/ren. If none, leave blank.
- 6. Enter TWO emergency contacts.
- 7. Save and Done.

## MAKING A BOOKING FOR A PROGRAM

New

Once logged in you should see these 5 tabs across the top of the screen.

| Ø        | Dashboard                              | 🖻 Booking                   | S Payment    | 🗉 Account | C History |
|----------|----------------------------------------|-----------------------------|--------------|-----------|-----------|
| 1.<br>2. | To book a progra<br>Select the site yo | m, select<br>u want to book | 3ooking      |           |           |
|          | New Book                               | king Site:                  | Select Sites |           | $\vee$    |

3. After site selection, all programs currently taking registrations will be available along with a description of the development opportunities the Academy offers. Example, at Claudelands site:

| Term Three Holidays 2021     Image: Constraint of the state of the state o | ooking | By proce | eeding to ti             | he next pag    | ie, you agr        | ee to Claude                  | elands's Te             | erms & Condition: |
|----------------------------------------------------------------------------------------------------|--------|----------|--------------------------|----------------|--------------------|-------------------------------|-------------------------|-------------------|
| Detail     Detail                                                                                                    |        |          | Term                     | Three H        | loliday            | 5 2021                        |                         |                   |
| Holiday Program - Term Three 2021     9:00 AM - 3:00 PM     Monday, 04/Occ/2021 - Friday, 15/Occ/2021     Mon   Tue     Wed   Thu     Fri   Sat     Sun     Age (yrs)   5 Session(s)                                                                                                    |        |          |                          |                |                    | 16 Y                          |                         | Detail            |
| Holiday Program - Term Three 2021     9:00 AM - 3:00 PM     9:00 AM - 3:00 PM     Monday, 04/Oct/2021 - Friday, 15/Oct/2021     Mon   Tue     Wed   Thu     Fri   Sat     Sun     Age (yrs)   5 Session(s)                                                                                                    |        |          | 1                        | 1              | -                  | 1                             | 1                       |                   |
| Holiday Program - Term Three 2021     9:00 AM - 3:00 PM     Monday, 04/Oct/2021 - Friday, 15/Oct/2021     Mon   Tue   Wed   Thu   Fri   Sat   Sun     7 - 14   \$35.00/Session<br>Age (yrs)   \$35.00/Session<br>5 Session(s)                                                                                                    |        |          |                          | a              | A                  |                               | 5                       |                   |
| Mon Tue Wed Thu Fri Sat Sun   7 - 14 \$35.00/Session \$35.00/Session \$35.00/Session \$35.00/Session                                                                                                    |        | Но       | liday                    | Progra<br>9:00 | M - To<br>AM - 3:0 | erm Th<br>0 PM<br>day, 15/Oct | ree 20                  | 21                |
| 7 - 14     \$35.00/Session       Age (yrs)     5 Session(s)                                                                                                    |        |          | Mond                     |                |                    |                               |                         |                   |
|                                                                                                    |        | Mon      | Tue                      | Wed            | Thu                | Fri                           | Sat                     | Sun               |
| Select                                                                                                    |        | Mon      | Tue<br>7 - 14<br>Age (yr | Wed<br>1<br>s) | Thu                | Fri<br>\$35.00/S<br>5 Sessio  | Sat<br>Session<br>on(s) | Sun               |

- 4. Click SELECT at the bottom of the program to register, then click NEXT (bottom righthand corner).
- 5. Here you will see your child/rens name/s, the dates the program is available, times, cost and locations. Select which days you wish for your child/ren to attend.

| CLAUDELANDS SCHOOL<br>HOLIDAY PROGRAM | Holiday Program -<br>Term Three Ho<br>9:00 AM -<br>Mon, 04/Oct -<br>7 - 14<br>Age (yrs) | Term Three 2021<br>sidays 2021<br>3:00 PM<br>Fri, 15/Oct<br>\$35.00/Session<br>5 Session(s) |                                |               |        |
|---------------------------------------|-----------------------------------------------------------------------------------------|---------------------------------------------------------------------------------------------|--------------------------------|---------------|--------|
| 7.5 y.o.                              |                                                                                         | 0/5                                                                                         | Session \$0.00                 | ) (           | Detail |
| Mon, 04/Oct                           |                                                                                         |                                                                                             |                                |               |        |
| Claudelands Holiday Program           | 9:00 AM-3:00 PM                                                                         |                                                                                             | \$35.00<br>@ Galloway Park, Ha | (i)<br>milton |        |
| Tue, 05/Oct                           |                                                                                         |                                                                                             |                                |               |        |
| Claudelands Holiday Program           | 9:00 AM-3:00 PM                                                                         |                                                                                             | \$35.00<br>@ Galloway Park, Ha | (i)<br>milton |        |
| Wed, 06/Oct                           |                                                                                         |                                                                                             |                                |               |        |
| Claudelands Holiday Program           | 9:00 AM-3:00 PM                                                                         |                                                                                             | \$35.00<br>@ Galloway Park, Ha | (i)<br>milton |        |
| Thu, 14/Oct                           |                                                                                         |                                                                                             |                                |               |        |
| Claudelands Holiday Program           | 9:00 AM-3:00 PM                                                                         |                                                                                             | \$35.00<br>@ Galloway Park, Ha | milton        |        |
| Fri, 15/Oct                           |                                                                                         |                                                                                             |                                |               |        |
| Claudelands Holiday Program           | 9:00 AM-3:00 PM                                                                         |                                                                                             | \$35.00<br>@ Galloway Park, Ha | milton        |        |
| Notes: Booking Notes                  |                                                                                         |                                                                                             |                                |               | ĥ      |
|                                       |                                                                                         |                                                                                             | Total \$                       | 0.00          |        |

6. Once you have selected which days you wish for your child/ren to attend, select SUBMIT

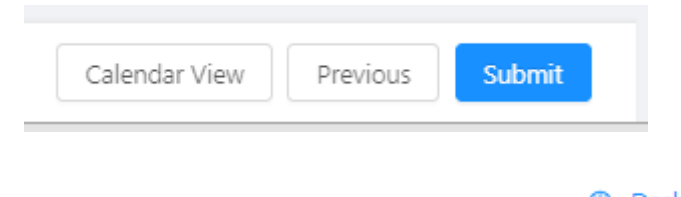

#### ② Dashboard

- 7. Once submitted, your Pending bookings will show on your -
- 8. You will receive an email stating your booking is PENDING, Waikato Football Academy will CONFIRM your booking and you will receive a further confirmation email.

### **CANCELLING A BOOKING**

To cancel a booking, please contact Waikato Football Academy Admin. You will then be notified the booking has been cancelled.